Save Config

For more details see the Admin Actions Log extension page.

# **Guide for Admin Actions Log**

Keep track of all actions performed by admin users in your backend, view log history on a special grid and keep log records as long as you need. View login activity and block malicious login attempts.

- Keep all log details on the grid
- Log actions of particular store admins
- Ban users after several unsuccessful login attempts
- Unblock users manually or automatically
- Store data about admin visits and evaluate your staff efficiency

# **General Settings**

To get the access to the 'Admin Actions Log' settings go to: System  $\rightarrow$  Configuration  $\rightarrow$ Admin Actions Log

# **Login Lockout Settings**

### Admin Actions Log

| Login Lockout Settings          |                                                                                                    |              | 9 |
|---------------------------------|----------------------------------------------------------------------------------------------------|--------------|---|
| Enable Automatic Login Lockout  | Yes<br>♦ User will not be able to login after unsuccessful login attempts                                                               | [STORE VIEW] |   |
| Number Of Failed Login Attempts | 3                                                                                                    | [STORE VIEW] |   |
| Lockout Time (in seconds)       | <ul> <li>Maximum allowed number of tries</li> <li>10</li> </ul>                                                                         | [STORE VIEW] |   |
|                                 | Blocking will be removed after this amount of time. If<br>set to 0, users will be locked permanently, until lock is<br>removed manually |              |   |
| Remove All Lockouts             | Remove <ul> <li>Clicking this button will unblock all currently blocked users</li> </ul>                                                | [STORE VIEW] |   |

**Enable Automatic Login Lockout** - if the option is set to 'Yes', users will not be able to log in after unsuccessful login attempts.

**Number Of Failed Login Attempts** - specify the number of available login attempts before a user is blocked.

**Lockout Time (in seconds)** - specify the time in seconds after which blocking will be removed. During lockout time all login attempts (even with the right password) will be considered as unsuccessful.

When you specify '0' (zero) for this option, a user will be blocked until you click on the 'Remove' button for the 'Remove All Lockouts' setting.

**Remove All Lockouts** - click to unblock all the users who had been blocked.

# Log Settings

| Log Settings                                      |                                                  | ٥            | ) |
|---------------------------------------------------|--------------------------------------------------|--------------|---|
| Log Page Visit History                            | Yes 🛟                                            | [STORE VIEW] |   |
| Log Out All Other Sessions                        | No \$                                            | [STORE VIEW] |   |
| Log Actions For All Admin Lisers                  | Allow only one session for each admin user name. | ISTORE VIEWI |   |
| Automatically Clear Action Logs                   | 90                                               | [STORE VIEW] |   |
| After, Days                                       | Set 0 for unlimited                              | ]            |   |
| Automatically Clear Login<br>Attempts After, Davs | 90                                               | [STORE VIEW] |   |
| Automatically Clear Page History                  | 90                                               | [STORE VIEW] |   |
| Log, Days                                         | Set 0 for unlimited                              |              |   |

**Log Page Visit History** - set this option to 'Yes' if you want to collect the history of all pages, visited by the administrators.

**Log Out All Other Sessions** - the option is available only if 'Log Page Visit History' is set to 'Yes'. The option allows only one session for each admin username. Set to 'Yes' if you want to terminate suspicious sessions with the same admin username.

**Log Actions For All Admin Users** - set this option to 'Yes' to keep track of all admin actions. If you are only interested in actions of certain administrators, choose 'No' and select the corresponding admin names from the list below.

**Automatically Clear Action Logs After, Days** - specify the number of days after which <u>all action</u> <u>logs</u> would be automatically deleted (if the input is "0" – the logs won't be cleared).

**Automatically Clear Login Attempts After, Days** - specify the number of days after which <u>all</u> <u>login attempts</u> would be automatically deleted (if the input is "0" – the logs won't be cleared).

**Automatically Clear Page History Log, Days** - specify the number of days after which <u>all page</u> <u>history</u> would be automatically deleted (if the input is "0" – the logs won't be cleared).

# **Email Successful Logins To Admin**

| Email Successful Logins To Admin |                                                   | ۲            |
|----------------------------------|---------------------------------------------------|--------------|
| Enabled                          | Yes 🛟                                             | [STORE VIEW] |
| Select Email Template            | Send audit log to the configured email (Default 💲 | [STORE VIEW] |
| Send to Email                    |                                                   | [STORE VIEW] |

**Enabled** - set this option to 'Yes' for receiving emails about users who logged into the admin panel.

Select Email Template - choose email template which will be used for receiving emails.

**Send to Email** - write an email address to which successful logins to admin will be sent. It is possible to set as many emails as you need, just separate them with a comma.

# Geolocation

| Geolocation |    |             | ٢ |
|-------------|----|-------------|---|
| Use Geo IP  | No | € [WEBSITE] |   |

Use Geo IP - set to 'Yes' to determine country and city from which an admin has logged in.

#### How to enable GeoIP for Admin Actions Log?

To install the Geo IP database, go to System  $\rightarrow$  Configuration  $\rightarrow$  Amasty Extensions  $\rightarrow$  GeoIP Data.

Save Config

#### Geo Ip Data

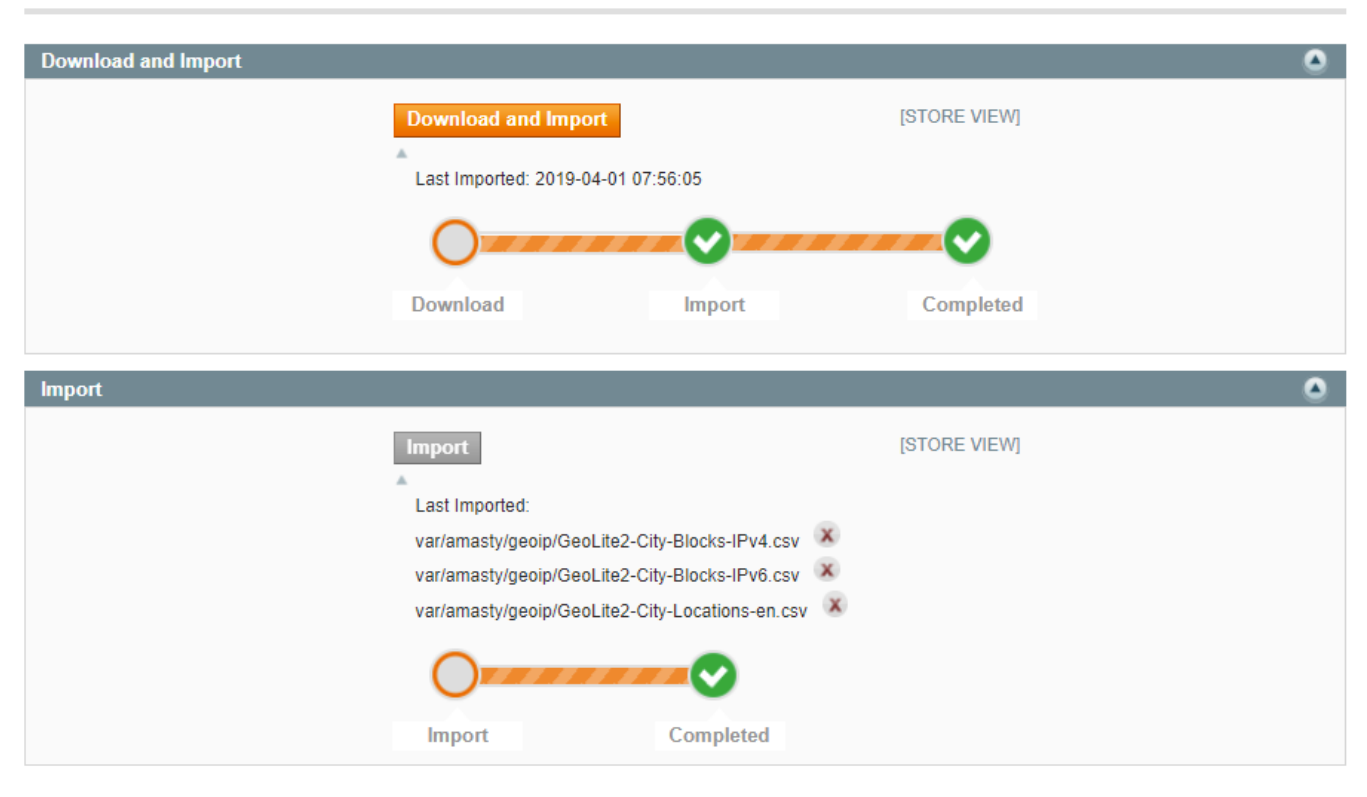

Databases are required for the correct work of the option. Also you need to install php bcmath or gmp extension on your server.

You can get the databases automatically or import your own data.

Hit the **Download and Import** button to make the extension download the updated CSV dump file and import it into your database automatically.

To import the files from your own source, use the **Import** option. Path to the files should look like this (the part 'var/amasty' should be replaced with your folders' names):

var/amasty/geoip/GeoLite2-City-Blocks-IPv4.csv var/amasty/geoip/GeoLite2-City-Blocks-IPv6.csv var/amasty/geoip/GeoLite2-City-Locations-en.csv

In the Import section, the **Import** button is grayed out by default. It will be available right after you upload the CSV files. The red error notification will switch to green success notification when the import is completed.

### **Email Suspicious Logins To Admin**

| Email Suspicious Logins To Admin |                                                |              | ٥ |
|----------------------------------|------------------------------------------------|--------------|---|
| Enabled                          | No                                             | [STORE VIEW] |   |
| Select Email Template            | Send suspicious audit log to the configured em | [STORE VIEW] |   |
| Send to Email                    |                                                | [STORE VIEW] |   |

**Enabled** - set this option to 'Yes' to get an email notification if a user tried to log in from another country.

Select Email Template - choose email template which will be used for receiving emails.

**Send to Email** - write an email address to which suspicious logins to admin will be sent. It is possible to set as many emails as you need, just separate them with a comma.

## **Email Unsuccessful Logins To Admin**

| Email Unsuccessful Logins To Admi | n                                               |              |  |
|-----------------------------------|-------------------------------------------------|--------------|--|
| Enabled                           | No                                              | [STORE VIEW] |  |
| Select Email Template             | Send unsuccessful audit log to the configured e | [STORE VIEW] |  |
| Send to Email                     |                                                 | [STORE VIEW] |  |
|                                   |                                                 |              |  |

**Enabled** - set this option to 'Yes' to get notifications of multiple login faults made during a short time.

Select Email Template - choose an email template which will be used for receiving emails.

**Send to Email** - write an email address to which unsuccessful logins to admin will be sent. It is possible to set as many emails as you need, just separate them with a comma.

#### **Restore Settings**

You can edit the popup warning text that appears once you click the 'Restore Changes' button on the 'Action Log Details' Page:

| 7/14                                                                                                    | Guide for Admin Actions Lo                                                                                       |
|----------------------------------------------------------------------------------------------------|----------------------------------------------------------------------------------------------------|
|                                                                                                    | ٥                                                                                                    |
| Please be careful when restoring changes. It's recommended to have a backup before running restore process. | [STORE VIEW]                                                                                                    |
|                                                                                                    | 7/14 Please be careful when restoring changes. It's recommended to have a backup before running restore process. |

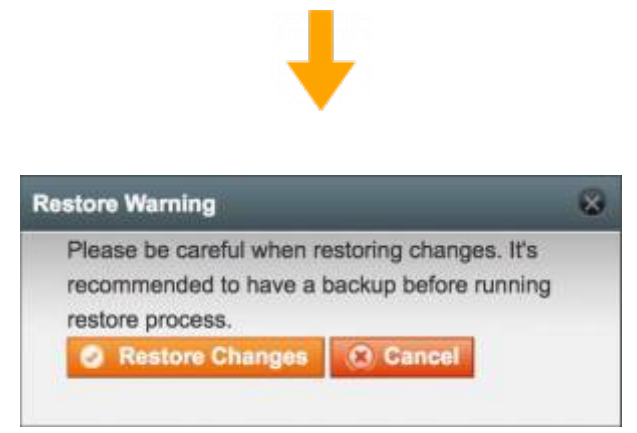

How to Restore Changes you can see at the Action Log page.

# Login Attempts page

To see all login attempts please go to **System** → **Admin Actions Log** → **Login attempts**.

🙁 Clear Log

#### Login Attempts

| Page 🔹 1 🗈 of 2 pages   | View 20 🖨 per       | page   Total 21 rec | ords found      | Export to: CSV | Export R            | eset Filter Search |
|-------------------------|---------------------|---------------------|-----------------|----------------|---------------------|--------------------|
| Date                    | Username            | Full Name           | IP Address      | Location       | User Agent          | Status             |
| From: 📰 📃               |                     |                     |                 |                |                     | \$                 |
| Sep 20, 2017 3:38:22 AM | admin               | admin admin         | 192.168.169.128 | New York, USA  | Safari 10.1.2       | SUCCESS            |
| Sep 20, 2017 4:28:14 AM | admin               | admin admin         | 192.168.169.128 | New York, USA  |                     | LOGOUT             |
| Sep 20, 2017 4:28:21 AM | admin               | admin admin         | 192.168.169.128 | New York, USA  | Safari 10.1.2       | SUCCESS            |
| Sep 20, 2017 4:35:39 AM | admin               | admin admin         | 192.168.169.128 | New York, USA  |                     | LOGOUT             |
| Sep 20, 2017 5:01:22 AM | admin               | admin admin         | 192.168.169.128 | New York, USA  | Safari 10.1.2       | SUCCESS            |
| Sep 20, 2017 5:19:16 AM | admin               | admin admin         | 192.168.169.128 | London, UK     | Chrome 61.0.3163.91 | FAILED             |
| Sep 20, 2017 5:19:23 AM | adminq              |                     | 192.168.169.128 | London, UK     | Chrome 61.0.3163.91 | FAILED             |
| Sep 20, 2017 5:19:34 AM | admin (2 attempts)  | admin admin         | 192.168.169.128 | London, UK     | Chrome 61.0.3163.91 | FAILED             |
| Sep 20, 2017 5:19:43 AM | admin               | admin admin         | 192.168.169.128 | London, UK     | Chrome 61.0.3163.91 | LOCKED OUT         |
| Sep 21, 2017 7:22:57 AM | asdasd (2 attempts) |                     | 192.168.169.128 |                | Safari 11.0         | FAILED             |
| Sep 21, 2017 7:23:03 AM | asdfasdf            |                     | 192.168.169.128 |                | Safari 11.0         | FAILED             |
| Sep 21, 2017 7:23:18 AM | admin (2 attempts)  | admin admin         | 192.168.169.128 |                | Safari 11.0         | FAILED             |
| Sep 21, 2017 7:23:26 AM | admin               | admin admin         | 192.168.169.128 |                | Safari 11.0         | LOCKED OUT         |
| Sep 21, 2017 7:23:34 AM | admin               | admin admin         | 192.168.169.128 |                | Safari 11.0         | SUCCESS            |
| Sep 21, 2017 7:32:02 AM | admin               | admin admin         | 192.168.169.128 |                |                     | LOGOUT             |
| Sep 21, 2017 7:32:35 AM | qwe (4 attempts)    |                     | 192.168.169.128 |                | Safari 11.0         | FAILED             |
| Sep 21, 2017 7:32:59 AM | adminn (3 attempts) |                     | 192.168.169.128 |                | Safari 11.0         | FAILED             |
| Sep 21, 2017 7:33:06 AM | admin               | admin admin         | 192.168.169.128 |                | Safari 11.0         | SUCCESS            |

Date column - you can filter all login attempts by date.

**Location** column - allows seeing user geolocation. Available only if the GeoIP option for Admin Actions Log enabled.

'Export to' - this option allows export and download login attempts data in CSV and XML format.

**Statuses** of the attempts:

- Success the admin user logged in successfully.
- Logout the admin user successfully logged out from the store admin panel.
- **Failed** the person tries to log in with a wrong username or password. "Failed" status are grouped by admin username or IP for better visual perception.
- Locked out displayed when the person is already banned. Until the lockout time is finished all the login attempts will be unsuccessful (even if the password is right). This feature protects your store admin panel from robots.

# **Action Log page**

To see the action log of all administrators please go to **System** → **Admin Actions Log** → **Action log**.

Clear Log

#### Action Log

|                          | 11           | Fullname     | A sting True | Object                         | Stern Menu         |                                                                               | Actions                                       |
|--------------------------|--------------|--------------|--------------|--------------------------------|--------------------|-------------------------------------------------------------------------------|-----------------------------------------------|
| Date +                   | Username     | Fullname     | Action Type  | Object                         | Store View         | Item                                                                          | Actions                                       |
| From: .                  |              |              |              |                                | All Store \$       |                                                                               |                                               |
| Sep 25, 2017 3:45:18 AM  | jack-nash    | Jack Nash    | 🔗 Edit       | Customer                       | All Store<br>Views | John Smith [view]                                                             | Preview Changes<br>View Details               |
| Sep 25, 2017 3:44:34 AM  | jack-nash    | Jack Nash    | 🎓 Edit       | Product                        | All Store<br>Views | Elizabeth Knit Top-Pink-L [view]                                              | <u>Preview Changes</u><br><u>View Details</u> |
| Sep 25, 2017 3:44:10 AM  | jack-nash    | Jack Nash    | 🌈 Edit       | Product                        | All Store<br>Views | Plaid Cotton Shirt-Red-S [view]                                               | Preview Changes<br>View Details               |
| Sep 22, 2017 9:43:23 AM  | jack-nash    | Jack Nash    | 🛓 exportCsv  | Amaudit_login                  | All Store<br>Views | Data was exported                                                             | View Details                                  |
| Sep 22, 2017 7:17:31 AM  | jack-nash    | Jack Nash    | index        | Admin/amaudit_active           | All Store<br>Views | -                                                                             | View Details                                  |
| Sep 21, 2017 11:00:32 AM | helen-morris | Helen Morris | ₩ New        | System Transactional<br>Emails | All Store<br>Views | _                                                                             | Preview Changes<br>View Details               |
| Sep 21, 2017 7:34:02 AM  | helen-morris | Helen Morris | 🌈 Edit       | System Configuration           | All Store<br>Views | -                                                                             | Preview Changes<br>View Details               |
| Sep 21, 2017 7:21:40 AM  | helen-morris | Helen Morris | 🅜 Edit       | System Configuration           | All Store<br>Views | _                                                                             | Preview Changes<br>View Details               |
| Sep 21, 2017 7:02:35 AM  | helen-morris | Helen Morris | 🎓 Edit       | Admin/ambase_base              | All Store<br>Views | Amasty`s extension Geo Ip Data has been updated. Please reimport Geo Ip Data. | Preview Changes<br>View Details               |
| Sep 20, 2017 10:14:41 AM | jack-nash    | Jack Nash    | 🎓 Edit       | System Configuration           | All Store<br>Views | _                                                                             | Preview Changes<br>View Details               |
| Sep 20, 2017 7:28:59 AM  | jack-nash    | Jack Nash    | 🌈 Edit       | Product                        | All Store<br>Views | Plaid Cotton Shirt-Royal Blue-ML [view]                                       | View Details                                  |
| Sep 20, 2017 7:28:11 AM  | jack-nash    | Jack Nash    | 🌈 Edit       | Order                          | All Store<br>Views | Order ID 188 [view]                                                           | Preview Changes<br>View Details               |
| Sep 20, 2017 4:35:34 AM  | jack-nash    | Jack Nash    | 🔗 Edit       | System Configuration           | All Store          | _                                                                             | View Details                                  |

In the table you can see the person, the action type, the magento object and the item or customer account, which has been modified, created or deleted.

'**Preview Changes**' link in the 'Actions' column allows to see the brief info about the action which has been done:

| anel     |        |                       |                         |         |                    |                                    |                         |                                 | Х               |  |  |  |
|----------|--------|-----------------------|-------------------------|---------|--------------------|------------------------------------|-------------------------|---------------------------------|-----------------|--|--|--|
|          |        | Mod                   | Modifications Breakdown |         |                    |                                    |                         |                                 |                 |  |  |  |
| og Cu    | stomer | Nam                   | е                       |         | Old Va             | alue                               |                         | New Valu                        | e               |  |  |  |
|          |        |                       |                         |         |                    | Mage_Catal                         | og_Model_Product        |                                 |                 |  |  |  |
|          |        | cour                  | ntry_of_manufac         | ture    |                    |                                    |                         | BE                              |                 |  |  |  |
|          |        | visib                 | ility                   |         | 1                  |                                    |                         | 4                               |                 |  |  |  |
| /ieur 00 |        | spec                  | special_from_date       |         |                    | 201 <mark>3-03-0</mark> 1 00:00:00 |                         |                                 | -11 00:00:00    |  |  |  |
| new 20   | ₹ p    | spec                  | ial_to_date             |         |                    |                                    | 2017-09-30 00           |                                 | -30 00:00:00    |  |  |  |
| ername   | Fulln  | spec                  | ial_price               |         |                    |                                    |                         |                                 |                 |  |  |  |
|          |        | msrp                  | )                       |         |                    |                                    |                         | 210.00                          |                 |  |  |  |
|          |        | cate                  | gories                  |         |                    | Sale,                              |                         | Sale, W                         | omen            |  |  |  |
|          |        |                       |                         |         |                    |                                    |                         |                                 |                 |  |  |  |
| admin    | admir  | n admin               | 🔗 Edit                  | Product |                    | All Store                          | Elizabeth Knit Top-Pinl | k-S [ <u>view]</u>              | Preview Changes |  |  |  |
|          |        |                       |                         |         |                    | Views                              |                         |                                 | View Details    |  |  |  |
| admin    | admir  | admin 🔗 Edit Customer |                         |         | All Store<br>Views | John Smith [view]                  |                         | Preview Changes<br>View Details |                 |  |  |  |

'View Details' link in the 'Actions' column of the log allows seeing the detailed view of changes made by the admin. Just click the link or click on the row you are interested in to view detailed **Item** Information:

# 9/14

Sale, Women

| Action Log Details | 💣 Elizabeth Knit                                                               | : Top-Pink-S                                                                                                    | Back           | Restore Changes |
|--------------------|--------------------------------------------------------------------------------|----------------------------------------------------------------------------------------------------|----------------|-----------------|
| Item Information   | Action Log Details                                                             |                                                                                                    |                |                 |
|                    | Date:<br>Username:<br>Full Name:<br>Email:<br>Action Type:<br>Object:<br>Item: | 2017-09-25 04:49:00<br>admin<br>admin admin<br>admin@amasty.com<br>Comparison<br>Edit<br>Product<br>Elizabeth Knit Top-Pink-S |                |                 |
|                    | Modifications Break                                                            | kdown                                                                                                    |                |                 |
|                    | Name                                                                           | Old Value<br>Mage_Catalog_Model_                                                                                              | Product        |                 |
|                    | country_of_manufactu                                                           | ure                                                                                                    | BE             |                 |
|                    | visibility                                                                     | 1                                                                                                    | 4              |                 |
|                    | special_from_date                                                              | 201 <mark>3-03-0</mark> 1 00:00:00                                                                                            | 2017-07-11 00: | 00:00           |
|                    | special_to_date                                                                |                                                                                                    | 2017-09-30 00: | 00:00           |
|                    | special_price                                                                  |                                                                                                    | 180.00         |                 |
|                    | msrp                                                                           |                                                                                                    | 210.00         |                 |

'**Restore Changes**' option on the 'Item Information' page allows to restore the recent changes. Click it and you will see the pop-up window where you need to confirm your action:

| Fop-Pink-S             | Back Restore Changes                                                                                    |
|------------------------|----------------------------------------------------------------------------------------------------|
|                        | Restore Warning                                                                                         |
|                        | Please be careful when restoring changes. It's                                                          |
| 017-09-25 04:49:00     | recommended to have a backup before running                                                             |
| ıdmin                  | restore process.                                                                                        |
| ıdmin admin            | Restore Changes Cancel                                                                                  |
| idmin@amasty.com       |                                                                                                    |
| 🌈 Edit                 |                                                                                                    |
| Product                |                                                                                                    |
| lizabeth Knit Top-Pink | k-S                                                                                                    |
| To edit the pop-up wir | ndow text please go to System $\rightarrow$ Configuration $\rightarrow$ Admin Actions Log $\rightarrow$ |

Restore Settings.

Also, you can view the comments left by admin users for particular orders:

categories

11/14

| ction Log Details | 💣 Order ID 194                                                                 | k                                                                                        |                   |                                       | Back |  |  |  |
|-------------------|--------------------------------------------------------------------------------|------------------------------------------------------------------------------------------|-------------------|---------------------------------------|------|--|--|--|
| Item Information  | Action Log Details                                                             | S                                                                                        |                   |                                       |      |  |  |  |
|                   | Date:<br>Username:<br>Full Name:<br>Email:<br>Action Type:<br>Object:<br>Item: | 2017-09-25 05<br>admin<br>admin admin<br>admin@amasi<br>?? Edit<br>Order<br>Order ID 194 | 5:56:06<br>ty.com |                                       |      |  |  |  |
|                   | Modifications Bre                                                              | akdown                                                                                   |                   |                                       |      |  |  |  |
|                   | Name                                                                           |                                                                                          | Old Value         | New Value                             |      |  |  |  |
|                   |                                                                                |                                                                                          | Mage              | age_Sales_Model_Order                 |      |  |  |  |
|                   | protect_code                                                                   | protect_code                                                                             |                   | 0a94c8 18fb9d                         |      |  |  |  |
|                   |                                                                                | Mage_Sales_Model_Order_Status_History                                                    |                   |                                       |      |  |  |  |
|                   | comment                                                                        |                                                                                          |                   | The order should be urgently shipped. |      |  |  |  |

If the admin user role is changed the role info will be displayed in Actions Log details as well as in the preview window:

| Action Log Details | 💣 demo             |                         | Back    | Restore Changes |  |  |  |
|--------------------|--------------------|-------------------------|---------|-----------------|--|--|--|
| Item Information   | Action Log Details |                         |         |                 |  |  |  |
|                    | Date:              | 2017-09-25 06:04:06     |         |                 |  |  |  |
|                    | Username:          | admin                   |         |                 |  |  |  |
|                    | Full Name:         | admin admin             |         |                 |  |  |  |
|                    | Email:             | Email: admin@amasty.com |         |                 |  |  |  |
|                    | Action Type:       | 🔗 Edit                  |         |                 |  |  |  |
|                    | Object:            | Role                    |         |                 |  |  |  |
|                    | Item:              | demo                    |         |                 |  |  |  |
|                    | Modifications Bre  | akdown                  |         |                 |  |  |  |
|                    | Name               | Old Value               | New Val | ue              |  |  |  |
|                    |                    | Mage_Admin_Model_Roles  |         |                 |  |  |  |
|                    | role_name          | Administrators          | demo    |                 |  |  |  |
|                    |                    |                         |         |                 |  |  |  |

# **Active Sessions page**

To view administrator sessions that are active right now please go to **System** → **Admin Actions Log** → Active Sessions.

#### **Active Sessions**

| Page 🔳 1 | Res         | Reset Filter Searc         |                 |               |                  |                      |
|----------|-------------|----------------------------|-----------------|---------------|------------------|----------------------|
| Username | Full Name   | Logged In At               | IP Address      | Location      | Recent Activity  | Actions              |
|          |             | From: 📰                    |                 |               |                  |                      |
|          |             | То : 📰                     |                 |               |                  |                      |
| admin    | admin admin | Sep 25, 2017 2:59:16<br>AM | 192.168.169.128 | New York, USA | Just Now         | Terminate<br>Session |
| admin    | admin admin | Sep 25, 2017 7:26:12<br>AM | 192.168.160.10  | New York, USA | 53 minute(s) ago | Terminate<br>Session |

In the table you can see the person, date and time when the session started, IP-address and geolocation of the person, and how recent the session is.

'Terminate Session' - this option allows you to easily terminate any session in just one click.

# **Page Visit History**

To see the history of Magento pages visited by all administrators please go to **System**  $\rightarrow$  **Admin Actions Log**  $\rightarrow$  **Page Visit History**.

Notice that actions are logged only for the users you specified at Configuration page.

| Page Visit History |                     |                                  |                         |                 |                     |  |  |  |
|--------------------|---------------------|----------------------------------|-------------------------|-----------------|---------------------|--|--|--|
| Page 🔳 1 📄 of      | f1pages   View 20 ♦ | per page   Total 9 records found | Ł                       |                 | Reset Filter Search |  |  |  |
| Username           | Full Name           | Session Start 4                  | Session End             | Ip Address      | Location            |  |  |  |
|                    |                     | From: 📰                          | From: 📰                 |                 |                     |  |  |  |
|                    |                     | То : 📰                           | То : 📰                  |                 |                     |  |  |  |
| admin              | Local admin         | Sep 25, 2017 7:26:12 AM          | Sep 25, 2017 7:37:43 AM | 192.168.169.128 | New York, USA       |  |  |  |
| admin              | Local admin         | Sep 25, 2017 2:59:16 AM          |                         | 192.168.169.128 | New York, USA       |  |  |  |
| admin              | Local admin         | Sep 22, 2017 7:54:58 AM          | Sep 25, 2017 7:23:38 AM | 192.168.169.128 | New York, USA       |  |  |  |
| admin              | Local admin         | Sep 21, 2017 7:33:06 AM          | Sep 25, 2017 7:23:38 AM | 192.168.169.128 | New York, USA       |  |  |  |
| admin              | Local admin         | Sep 21, 2017 7:23:34 AM          | Sep 21, 2017 7:32:02 AM | 192.168.169.128 | New York, USA       |  |  |  |
| admin              | Local admin         | Sep 20, 2017 5:19:51 AM          | Sep 22, 2017 7:17:31 AM | 192.168.169.128 | New York, USA       |  |  |  |
| admin              | Local admin         | Sep 20, 2017 5:01:22 AM          | Sep 21, 2017 7:22:46 AM | 192.168.169.128 | New York, USA       |  |  |  |
| admin              | Local admin         | Sep 20, 2017 4:28:21 AM          | Sep 20, 2017 4:35:40 AM | 192.168.169.128 | New York, USA       |  |  |  |
| admin              | Local admin         | Sep 20, 2017 3:38:22 AM          | Sep 20, 2017 4:28:14 AM | 192.168.169.128 | New York, USA       |  |  |  |

In the table you can see the person, date and time when the session started and ended, IP-address and geolocation of the person.

Click the person's name to view a detailed Page Visit History of the particular administrator. You will be redirected to the **Admin Data** tab:

13/14

| _ |   |   |   |
|---|---|---|---|
| B | a | С | k |

| Page Visit History |                |                     | Back |
|--------------------|----------------|---------------------|------|
| Admin Data         | -              |                     |      |
| Visits History     | Username:      | admin               |      |
|                    | Full Name:     | admin admin         |      |
|                    | Session Start: | 2017-09-22 07:54:58 |      |
|                    | Session End:   | 2017-09-25 07:23:38 |      |
|                    | IP Address:    | 192.168.169.128     |      |
|                    | Location:      |                     |      |

Click the Visits History tab to view the details of the session. You can see Page Name, URL address and the exact duration of staying on this page:

| ata    |   |                                   |                                                                                                    |                          |
|--------|---|-----------------------------------|----------------------------------------------------------------------------------------------------|--------------------------|
|        | # | Page Name                         | Page Url                                                                                                    | Stay Duration            |
| istory | 1 | Login<br>Attempts                 | http://m1ce.tsvirko.p56m.sty/index.php/admin/amaudit_login/index/key/803fa71c2571977d859e82348e4f0806/                | 12 minutes<br>52 seconds |
|        | 2 | Configuration<br>/ System         | http://m1ce.tsvirko.p56m.sty/index.php/admin/system_config/index/key/90b5b118324eea1ffdddd6bd1428582d/                | 6 seconds                |
|        | 3 | Configuration / System            | http://m1ce.tsvirko.p56m.sty/index.php/admin/system_config/edit/section/amaudit/key/11754a5a2108e10363f0b538e8aa97e4/ | 15 seconds               |
|        | 4 | Action Log                        | http://m1ce.tsvirko.p56m.sty/index.php/admin/amaudit_log/index/key/eeaaf2d98a42ff62f2cec0602c059588/                  | 3 seconds                |
|        | 5 | System<br>Transactional<br>Emails | http://m1ce.tsvirko.p56m.sty/index.php/admin/amaudit_log/edit/id/14/key/2171641acb7acb76a225eecd59661d2f/             | 6 seconds                |
|        | 6 | System<br>Transactional<br>Emails | http://m1ce.tsvirko.p56m.sty/index.php/admin/amaudit_log/edit/id/14/key/2171641acb7acb76a225eecd59661d2f/             | 3 seconds                |
|        | 7 | Action Log                        | http://m1ce.tsvirko.p56m.sty/index.php/admin/amaudit_log/index/key/eeaaf2d98a42ff62f2cec0602c059588/                  | 3 seconds                |
|        | 8 | System<br>Configuration           | http://m1ce.tsvirko.p56m.sty/index.php/admin/amaudit_log/edit/id/12/key/2171641acb7acb76a225eecd59661d2f/             | 8 minutes 28 seconds     |

# **History Of Changes On Other Pages**

The history of changes is available for product pages. To view the changes details for each particular product please go to **Catalog** → **Manage Products** → **open the product** you need and then open the History of changes tab.

| Dashboard                     | Sales       | Catalog | Customers   | Promotions   | Newsletter | CMS Re        | oorts Syster     | n              |              | Get help for this page     A set in the page     A set in the page     A set in |
|-------------------------------|-------------|---------|-------------|--------------|------------|---------------|------------------|----------------|--------------|----------------------------------------------------------------------------------------------------|
| Choose Store<br>Default Value | View:<br>es | \$      | 🇐 Plaid C   | otton Shirt- | Royal Blue | -ML (Clothin  | g)<br>Back Reset | O Delete       | Duplicate    | Save Save and Continue Edit                                                                                                    |
| Product Info                  | ormation    |         | Page 🔄 1    | 🕞 of 1 page  | es   View  | 20 💠 per page | e   Total 2 reco | rds found 📷 Ex | port to: CSV | Export Reset Filter Search                                                                                                    |
| General                       |             |         | Date        |              | Username   |               | Full name        |                | Action Type  | Actions                                                                                                    |
| Prices                        |             |         | From: 📰     |              |            |               |                  |                |              |                                                                                                    |
| Meta Informa                  | ation       |         | То : 📑      |              |            |               |                  |                |              |                                                                                                    |
| Images                        |             |         | Sep 20, 201 | 7 7:28:59 AM |            | admin         | Loc              | al admin       | 📝 Edi        | t <u>View Details</u>                                                                                                    |
| Recurring Pr                  | ofile       |         | Sep 20, 201 | 7 7:28:51 AM |            | admin         | Loc              | al admin       | 📝 Edi        | t Preview Changes                                                                                                    |
| Design                        |             |         |             |              |            |               |                  |                |              | View Details                                                                                                    |
| Gift Options                  |             |         |             |              |            |               |                  |                |              |                                                                                                    |
| Clothing                      |             |         |             |              |            |               |                  |                |              |                                                                                                    |
| Inventory                     |             |         |             |              |            |               |                  |                |              |                                                                                                    |
| Websites                      |             |         |             |              |            |               |                  |                |              |                                                                                                    |
| Categories                    |             |         |             |              |            |               |                  |                |              |                                                                                                    |
| Related Proc                  | lucts       |         |             |              |            |               |                  |                |              |                                                                                                    |
| Up-sells                      |             |         |             |              |            |               |                  |                |              |                                                                                                    |
| Cross-sells                   |             |         |             |              |            |               |                  |                |              |                                                                                                    |
| Product Revi                  | iews        |         |             |              |            |               |                  |                |              |                                                                                                    |
| Product Tags                  | 3           |         |             |              |            |               |                  |                |              |                                                                                                    |
| Customers T                   | agged Prod  | luct    |             |              |            |               |                  |                |              |                                                                                                    |
| Custom Opti                   | ons         |         |             |              |            |               |                  |                |              |                                                                                                    |
| History of C                  | hanges      |         |             |              |            |               |                  |                |              |                                                                                                    |

You can also see the changes for:

- Item Orders: Sales→Orders → Open the order → History of Changes
- **Customers:** Customers→Manage Customers- >Open particular customer data→History of changes

For more details see the magento admin activity extension page.

From: https://amasty.com/docs/ - **Amasty Extensions FAQ** 

Permanent link: https://amasty.com/docs/doku.php?id=magento\_1:admin\_actions\_log

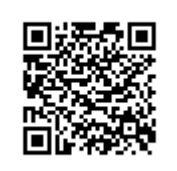

Last update: 2019/07/22 13:28